## **Amending a Proof of Claim**

Updated May 14, 2020

To amend a *Proof of Claim*, go to **Bankruptcy** > **File Claims**. Enter the case number and leave the name of creditor blank for the system to display a pick list of all existing creditors on the selected case. Click **Next**;

Pick the creditor from the pick list and click **Next**;

Select the **Find** button under **Amends Claim #:** 

**Note:** You must select the **Find** button; entering a claim number in the box will not allow you to continue filing the amended claim.

| Proof Of Claim Information For<br>9405197 - Test Creditor<br>Address<br>Address                                                         |                                                                                                    |                        |                                                                                                    |  |    |  |                       |
|----------------------------------------------------------------------------------------------------|----------------------------------------------------------------------------------------------------|------------------------|----------------------------------------------------------------------------------------------------|--|----|--|-----------------------|
| Case Number: 14-81525-CRJ13                                                                                                    |                                                                                                    |                        | Amends Claim #:<br>Find                                                                                                |  |    |  | Filed By:<br>Creditor |
| Last Date To File: 09/29/2014                                                                                                    |                                                                                                    | Date Filed: 05/14/2020 |                                                                                                    |  | 20 |  |                       |
| Last Date To File(Govt): 12/01/2014                                                                                                    |                                                                                                    |                        |                                                                                                    |  |    |  |                       |
| Claimed                                                                                                    |                                                                                                    |                        |                                                                                                    |  |    |  |                       |
| Amount Claimed<br>Enter the Total Amount of<br>Claim as of Date Case Filed<br>(incl. secured, priority, general<br>unsecured & unknown) | Amount Claimed<br>Enter the Total Amount of<br>Claim as of Date Case Filed<br>icl. secured, priority, general<br>unsecured & unknown)<br>(Box 9 on claim) |                        | Priority<br>If all or part of your claim is<br>entitled to priority, enter the<br>priority amount<br>(Box 12 on claim) |  |    |  |                       |
| Description:                                                                                                    |                                                                                                    |                        |                                                                                                    |  |    |  |                       |
| Remarks:                                                                                                    |                                                                                                    |                        |                                                                                                    |  |    |  |                       |
| Amend options: O Clear All Amounts Next Clear                                                                                           |                                                                                                    |                        |                                                                                                    |  |    |  |                       |

After you select the **Find** button, a list of all claims filed will be displayed. Select the claim you are amending from the list, and enter the new data for amount claimed, secured or priority; and

Once all fields have been updated, click Next, and continue with the claim filing process.

**Note**: Amended claims will receive an extension number from the original claim, i.e., 4-1, rather than a new claim number.